| GP                                                                                      | Garmin<br>Smap 60 C<br>Waynoints ys                                    | SX<br>POIs                                         |  |  |
|-----------------------------------------------------------------------------------------|------------------------------------------------------------------------|----------------------------------------------------|--|--|
| Max cacher                                                                              | 1000                                                                   | Obegränsat (minnet bestämmer)                      |  |  |
| Symbol på kartan                                                                        | Ja                                                                     | Ja (vid vald inzoomning se Meny-Kartinställningar) |  |  |
| Symbol på cache-listan                                                                  | Ja<br>14                                                               | Nej                                                |  |  |
| Max tecken i notes field                                                                | 30                                                                     | 88                                                 |  |  |
| Geocaching mode                                                                         | Ja                                                                     | Nej                                                |  |  |
| Ladda GPS:en med Waypoints:                                                             | Download: [Read A                                                      | bout Waypoint Downloads]                           |  |  |
| 1 Från cache-sida väli Send to GPS                                                      | LOC Waypoint File                                                      | GPX eXchange File Send to GPS                      |  |  |
| Då visas GC nummer i listan. Vid ente                                                   | ertryck fås i Anmärkni                                                 | ng: Cachenamn-utläggare och i Plats                |  |  |
| fås koordinaterna.                                                                      | ertryck ras i Anniarkin                                                |                                                    |  |  |
| Database GPS Ma                                                                         | cro Tools Help                                                         | Alla symboler<br>Närmast aktuell position          |  |  |
| 2. Från GSAK                                                                            | /aupoints                                                              |                                                    |  |  |
| Receive                                                                                 | e Waypoints mat                                                        | ₩6C12WVP<br>€Le Blanc                              |  |  |
|                                                                                         |                                                                        |                                                    |  |  |
| Med följande inställningar fås d                                                        | enna info om cachen                                                    | → Solerakyrkogår                                   |  |  |
|                                                                                         |                                                                        | 🤋 Jag heter Bäve                                   |  |  |
| Send Waypoints to GPS (Total = 4)                                                       |                                                                        |                                                    |  |  |
| ars symbols (Not all symbols are supported on all arss)                                 | 🔽 Use macro for symbol gen                                             | eration Från aktuell position                      |  |  |
| de 1                                                                                    | F:\Garmin 60CSx\Garmin60S                                              |                                                    |  |  |
| O Jag heter Böve                                                                        |                                                                        |                                                    |  |  |
| S Garmin60SCxSymbolGenMacro.txt Anmärkning                                              |                                                                        |                                                    |  |  |
| Ladda symbolerna med Garmin xImage in i din 60CSx                                       |                                                                        |                                                    |  |  |
| Send Options                                                                            | 12                                                                     | Plats                                              |  |  |
| □ Include additional child waypoints<br>□ Yes □ And DNLY child waypoints (no parents)   | Maximum waypoints to send                                              | N 59°25.888'                                       |  |  |
| Include                                                                                 |                                                                        | Höjd Djup                                          |  |  |
| % Waypoint name                                                                         | Problem characters to remove from desc                                 | criptionmm Från aktuell position                   |  |  |
| You can build the waypoint name using tags (see help)<br>%name %children %smart%c_Code1 |                                                                        | ₩ 32.33 <sup>k</sup>                               |  |  |
| Maximum characters                                                                      | Waypoint description format (comments)<br>%Dif/%Ter %con1 %last4 %hint |                                                    |  |  |
| Force all data sent to GPS to be Uppercase                                              | n on debug mode                                                        |                                                    |  |  |
| Settings                                                                                |                                                                        | Anmärkning                                         |  |  |
| Garmin 60CSx                                                                            | 🔚 Save 🗂 Dele                                                          | 1,5/1 S FFFF Under                                 |  |  |
| 😴 Send 🚆 GPSr Setup                                                                     | X Cancel ? Help                                                        | Dista                                              |  |  |
|                                                                                         |                                                                        | N_59°23.131'                                       |  |  |
| GPS Setup                                                                               |                                                                        | E U13°29.942'<br>Höjd Djup                         |  |  |
| GPS brand Garmin                                                                        |                                                                        | Erén aktuell pocition                              |  |  |
| GPS Model GPSMAP 60CSx                                                                  | -                                                                      | E 3.16                                             |  |  |
|                                                                                         |                                                                        | Ta bor Karta <mark>Gå till</mark>                  |  |  |
| Larssen 2009-12-08                                                                      |                                                                        |                                                    |  |  |

## Ladda GPS:en med Point Of Interest POI

Välj ut de cacher du vill skicka till GPS:en med lämpligt filter i GSAK. Välj File Export Garmin POI i GSAK. Välj inställningar enligt bild nedan

| POI File to create                                              | F:\Garmin 6UCSx\GPI filer\EjHittade.gpi                 |
|-----------------------------------------------------------------|---------------------------------------------------------|
| Select from most r                                              | ecent File=EjHittade.gpi Path=F:\Garmin 60CSx\GPI filer |
| Garmin POI optic<br>Include ad<br>I♥ Yes<br>Include<br>● All cł | ildren O Only flagged O Only unflagged                  |
| POI Details<br>Name<br>Descriptor                               | n by %By %last4 Hint: %hint TB=%bug CC=%correct         |
| Extra<br>Category<br>Proximity o<br>BMP icon                    | %code   © Telephone   © Address     Ej hittade          |
| Settings<br>60CSx Ej hitta                                      | ade 💽 📑 Save 👘 Delete                                   |

Välj MENY - Inställning - Gränssnitt - USB-minne på GPS:en och tryck ENTER.

Minneskortet dyker upp som en enhet på datorn. Öppna mappen Garmin, öppna sedan mappen Poi och kopiera dit den skapade filen på din dator

Om du även vill ha med dina hittade och dina egna cacher som POI så gör nya filter i GSAK och byt namn på <u>Category</u> till Hittade resp Egna så hamnar de i olika databaser på GPS:en Då kommer det att se ut så här:

| <u>-® / (®) ⊕ ≁</u>                                                                                         |                                                                       |
|----------------------------------------------------------------------------------------------------|-----------------------------------------------------------------------|
| Alla data                                                                                                   | baser                                                                 |
| Närmast aktu                                                                                                | Iell position                                                         |
| Challenge #0<br>Färdig Beton<br>Sanna Eg. int<br>Välko<br>Gräsd Ej hitt<br>Figna<br>Planta Hittada<br>Bergy | 93 1000<br>g T (1,5/<br>r. pl. p) Mi<br>stad<br>ade<br>5) Mi<br>1) Mi |
| Hultsberg 0 (                                                                                               | (2/1) Not                                                             |
| Sanna 24 0                                                                                                  | (4/2) Reg                                                             |
| Månsgården 1                                                                                                | ( (1,5/1,5 -                                                          |
| Från aktuell posi                                                                                           | tion                                                                  |
| SE                                                                                                    | 0.02 <sup>k</sup>                                                     |

| Ej hittade               |  |  |  |
|--------------------------|--|--|--|
| Narmast aktuell position |  |  |  |
| Kvarteret Gäddan T (1, j |  |  |  |
| Le Blanc T (1.5/1) Sm    |  |  |  |
| Glofcon T (2/5) Bogula   |  |  |  |
|                          |  |  |  |
| Barnens skog i (1,5/2    |  |  |  |
| Sättersholmarna T (2/    |  |  |  |
| Distansmosse M (2/4)     |  |  |  |
| Ett öde bruk M (25/4     |  |  |  |
| Deventerent Video T (2)  |  |  |  |
| Bergstorpsholden 1 (2,   |  |  |  |
| Kopparkullen   (3,5/3,   |  |  |  |
| Kolerakyrkogård / Ce 📮   |  |  |  |
| Från aktuell position    |  |  |  |
| F 2845                   |  |  |  |
|                          |  |  |  |
| Larssen 2009-12-08       |  |  |  |

| J | Kvarter<br>5/2) Sr<br>by Peg5<br>Hint: En<br>up TB=1 | € ↔<br>et Gädd<br>nall<br>54321 F<br>it upp<br>N CC=N | on T (1,<br>FFO<br>A bit |
|---|------------------------------------------------------|-------------------------------------------------------|--------------------------|
|   | Från aktu                                            | ell positio                                           | 1                        |
|   | E                                                    |                                                       | 2.84                     |
|   | Spara                                                | Karta                                                 | Gà till                  |